令和7年度中高一貫教育校佐賀県立中学校入学者選抜 (11月25日更新)

PayPayで決済してください。

NY TOLEPSON (15 A. (10)) NY TOLEPSON (15 A. (10)) NY TOLEPSON (15 A. (10)) NY TOLEPSON (15 A. (10)) NY TOLEPSON (15 A. (10))

インターネット登録についての Q&A

PayPay(ペイペイ)によるオンライン決済について

Q. PayPay での決済方法を選び、「決済して申請を完了する」 のボタンをクリックした後、決済が進まず、決済ができません。 どうしたらいいでしょうか。

A. PayPay 決済の場合、お使いのブラウザで「ポップアップブロック」が有効になっていると、LoGo フォームから PayPay 画面への画面遷移ができません。 ブラウザの設定で「ポップアップブロック」を無効にしてお試しください。

また、「ポップアップブロック」以外で決済ができないケースとしては、下記のよう な場合もございます。

①PayPay アプリを事前にインストールしていない場合

②iPhone で safari または、Android で Chrome 以外のブラウザを利用している場合(特に Gmail や Yahoo メールのアプリ内でインターネット登録フォームのリンク先を開いた場合について報告されております。)

⇒ 対策として、メール認証の際に、メールアプリ内で受領したインターネット登録フ ォームのリンクについては、safariまたは Chrome 等のブラウザで開いてください。

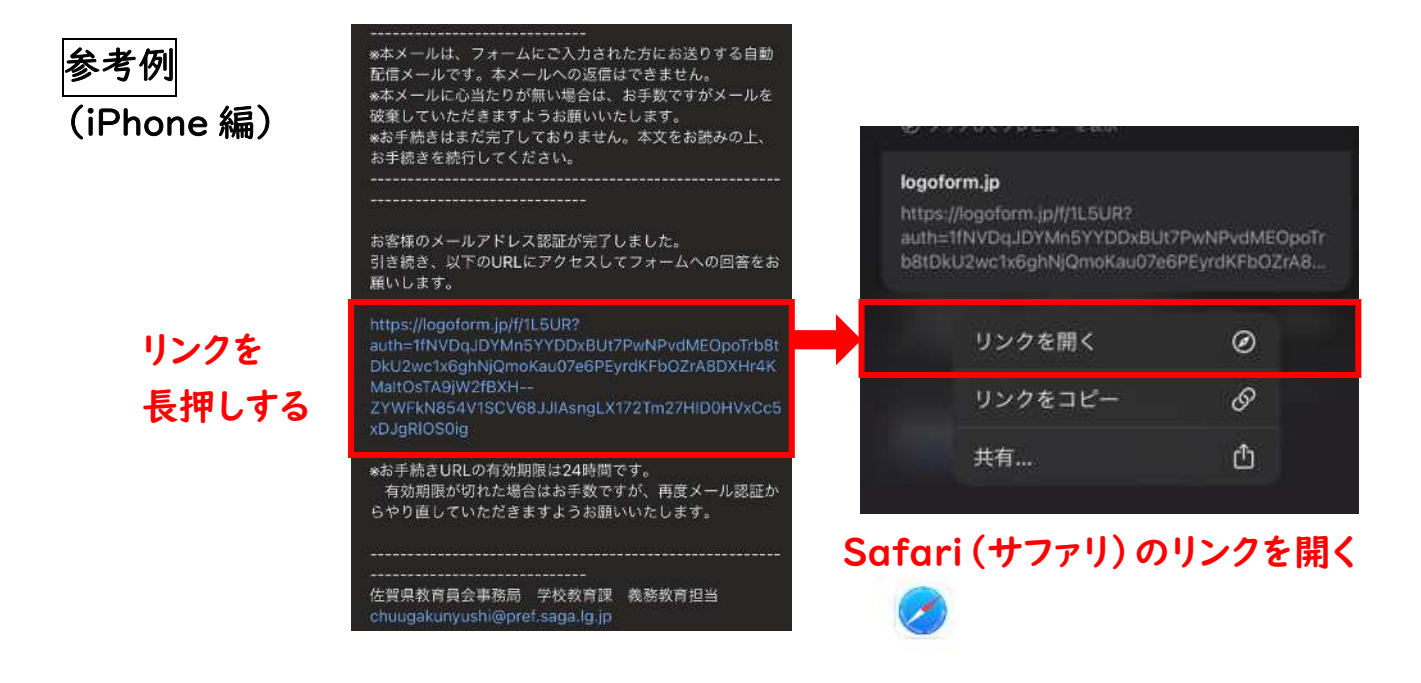

③プライベートブラウザ (シークレットブラウザ)を利用している場合

④Android で、PayPay アプリが一時停止状態になっている場合

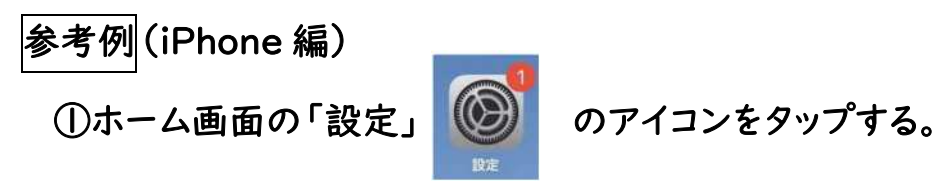

②設定画面をスクロールして「Safari」をタップする。

③「一般」の中にある「ポップアップブロック」をオフにします(スイッチを左に動か す)。オフにすることで、サイトでの画面遷移が許可されます。

| 設定         |     | く 設定 Safa   | ri      | く<br>設定 Sa | afari   |
|------------|-----|-------------|---------|------------|---------|
| 💟 メッセージ    | >   | - <u>47</u> |         | -82        |         |
| 🔲 FaceTime | >   | 自動入力        | >       | 自動入力       | >       |
| 📀 Safari   | > _ | お気に入り       | お気に入り > | お気に入り      | お気に入り > |
| 漏騷         | >   | ポップアップブロック  |         | ポップアップブロック |         |
| 💓 コンパス     | >   | 機能拡張        | >       | 機能拡張       | >       |

スイッチをオフにする